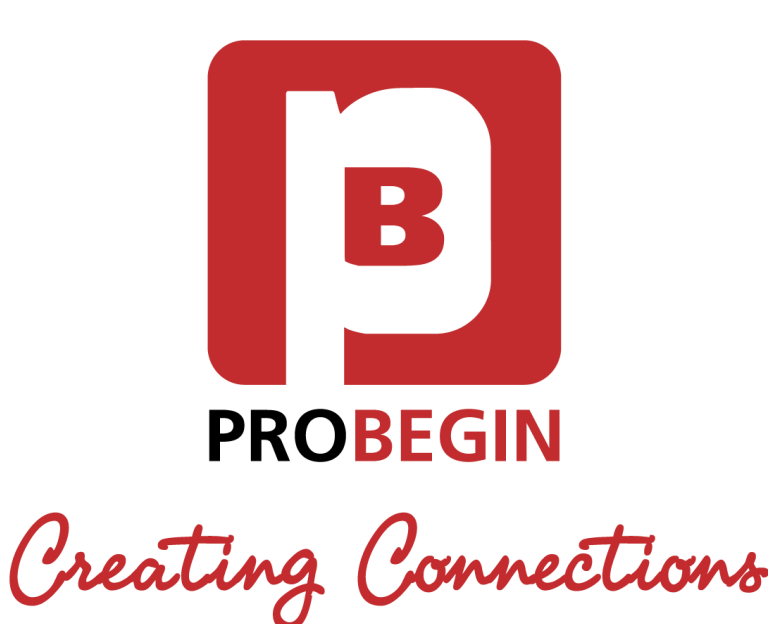

# User manual Multi Invoice Reminder Module

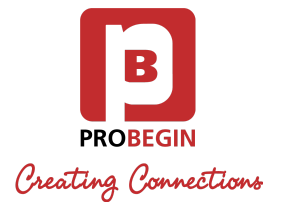

### Revision history

| Date              | Description of Change |
|-------------------|-----------------------|
| March, 29<br>2017 | v. 0.1 Initial Draft  |
|                   |                       |

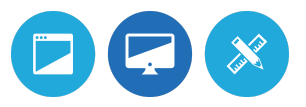

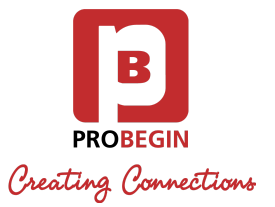

### **Table of Contents**

| INTRODUCTION              | 3 |
|---------------------------|---|
| 1.1 System Overview       | 3 |
| 1.2 System Configuration  | 3 |
| 1.3 User Access Levels    | 3 |
| GETTING STARTED           | 4 |
| 2.1 Activate the Module   | 4 |
| 2.2 Settings tab          | 4 |
| USING THE MODULE          | 5 |
| 3.1 Create Credit Invoice | 5 |
| 3.2 Refund Credit Invoice | 6 |
| 3.3 Archive tab           | 8 |

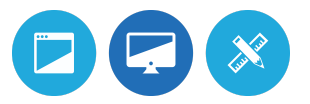

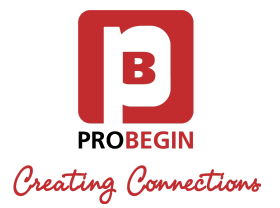

## **1.INTRODUCTION**

Introduction section explains in general terms the system and the purpose for which it is intended.

#### 1.1 System Overview

WHMCS Credit Module gives you an opportunity to:

- Create credit invoices offhand;
- Keep track of the credited invoices;
- Search through the invoices and manage them accordingly;
- Get an administration right.

#### 1.2 System Configuration

Credit Module is compatible with WHMCS 7. WHMCS 7.x supports PHP 5.6. The application requires connection to Internet in order to save data to database. Data saved in database can be seen using any major Internet browsers.

### 1.3 User Access Levels

Users with Full Administrator role can use the Module.

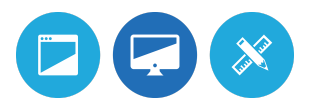

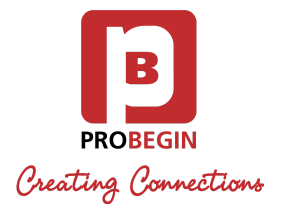

## 2.GETTING STARTED

This guide will walk you through the basics of using Multi Invoice Reminder including how to create Multi Invoices and apply refund for a customer.

#### 2.1 Activate the Module

First of all User should activate Multi Invoice Reminder Module. For that:

- 1. Hover the **Setup** tab.
- 2. Click on the Addon Modules.
- 3. Click on the Activate button near the Multi Invoice Reminder.

| » Multi Invoice Reminder<br>WHMCS module to send clients reminders about unpaid invoices | 3.1.5 | Probegin | Activate | Deactivate | Configure |
|------------------------------------------------------------------------------------------|-------|----------|----------|------------|-----------|
|                                                                                          |       |          |          |            |           |

- 4. Click on the **Configure** button.
- 5. Check option Full Administrator in Access Control section.
- 6. Click on the Save Changes button.

#### 2.2 Configure the module

User also should set up configurations of the Module. So after activation the Module they should do the next actions:

- 1. Click on the **Configure** button.
- 2. Check option **1** to add the ability for Clients to see their profile after Auto Login.

| Auto login to profile or<br>only to invoice? | Check this option if client can also see their profile after autologin. Standard client can only see their invoice because of security reasons.                                                                                                    |  |  |  |  |  |
|----------------------------------------------|----------------------------------------------------------------------------------------------------|--|--|--|--|--|
| Access Control                               | Choose the admin role groups to permit access to this module:<br>Choose the admin role groups to permit access to this module:<br>Choose the admin role groups to permit access to this module:<br>Choose the admin role groups to permit access to this module:<br>Choose the admin role groups to permit access to this module: |  |  |  |  |  |
|                                              | Save Changes                                                                                                    |  |  |  |  |  |

- 3. Check option 2 (Full Administrator) in Access Control section.
- 4. Click on the **Save Changes** button.

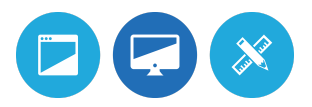

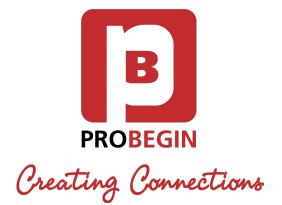

### 2.3 Settings tab

Users must be licensed. License key can be added on Settings tab:

- 1. Hover the **Addons** tab.
- 2. Click on the Multi Invoice Reminder.
- 3. Go to **Settings** tab.
- 4. 1) When you want to continue work with **Basic Mode:**
- Fill in License Key field and choose Addon language.
- Click on the Save Settings button.

| License key:    |               |   |
|-----------------|---------------|---|
| Addon language: | English       | • |
| -               | Save settings |   |

2) When you want to work with Advanced Mode:

- click on the Switch to Advanced button;
- Fill in License Key field and choose Addon language;
- Enter Expiration period and Notes for multi-invoices;
- Click on the **Save Settings** button.
- 5. Invoices Reminder

\* Congratulations! Your Multi Invoice Reminder module is ready to use.

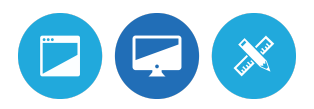

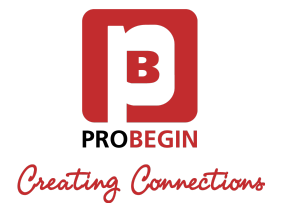

### **3.USING THE MODULE**

WHMCS Credit Module is used for refunding customer's money. The module creates a new invoice for refund transactions, instead of reopening the original invoice.

#### 3.1 Create Credit Invoice

The **Credit Invoice** can be created by selecting the Invoices you want to refund on the **Invoices** tab.

- 1. Go to **Invoices** tab.
- 2. Choose the Invoices you want to refund (you can use **Search/Filter** for searching).
- 3. Click on the Create Credit Invoice button.

**Create Credit Invoice** 

\* You may **Search**/ Filter for an Invoice(s) by any of the following fields:

- Client Name.
- Line Item Description.
- Payment Method.
- Status.
- Invoice Date.
- Due Date.
- Date Paid.
- Total Due.

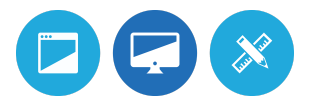

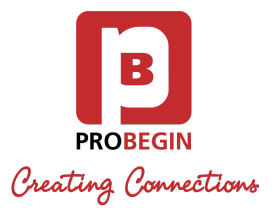

#### 3.2 Refund Credit Invoice

There are 3 options for refunding payments:

- **Manually** This option exists to allow you to record refunds against invoices when the refund has been processed outside of the system.
- With Unpaid Invoice This will reduce the chosen Unpaid Invoice(s) by Credit Invoice amount.
- **Add as Credit** This allows you to refund money to the Clients Credit Balance for use towards future invoices.

To perform Manual Refund, follow these steps:

- 1. Go to Credit Invoices tab.
- 2. Choose the Invoice to refund and press the **Refund** button.
- 3. Choose **Manually** Refund type.

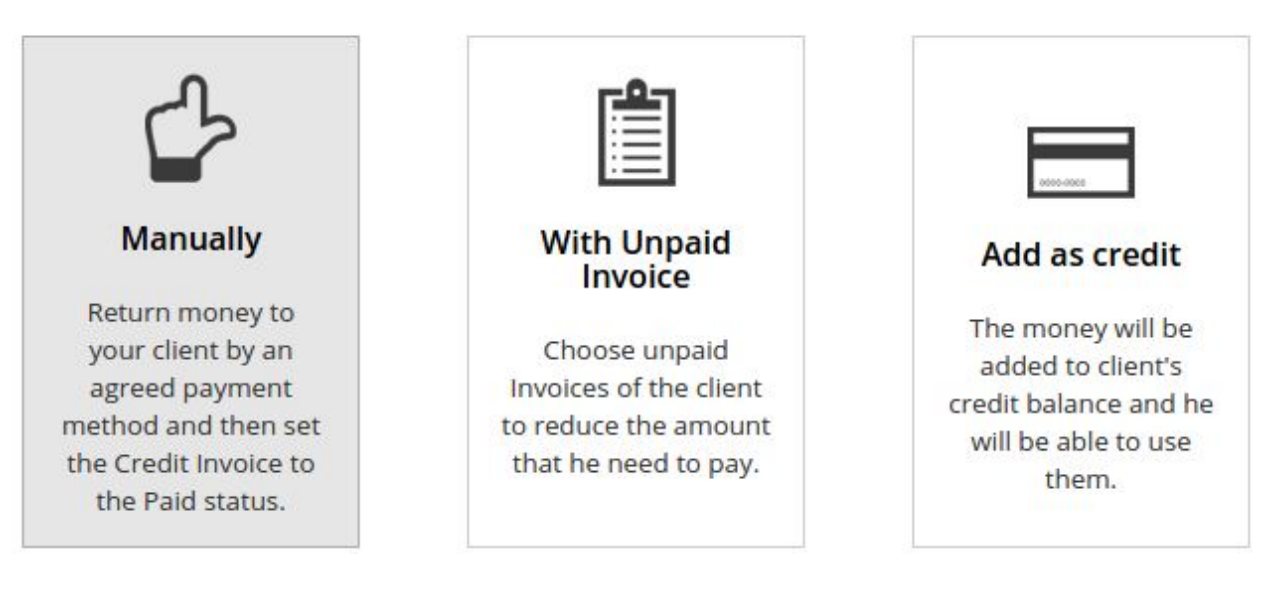

\* The page will reload and display the **Credit Invoices** tab. After money are returned to client the **Credit Invoice** can be set as **Paid**, for that:

1. Click on the Set to paid button next to the Credit Invoice.

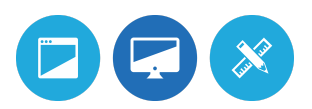

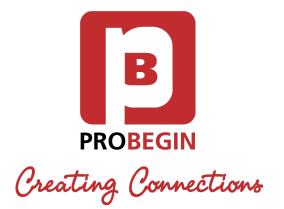

#### Credit Invoices

| Search/Filter   |               |              |            |         |        |             |          |                |
|-----------------|---------------|--------------|------------|---------|--------|-------------|----------|----------------|
| 3 Records Found | , Page 1 of 1 |              |            |         |        |             | Jum      | p to Page: 1 🔻 |
| Invoice # 🔻     | Client Name   | Invoice Date | Due Date   | Total   | Status | Refund Type | At       | tion           |
| 88              |               | 13/03/2017   | 27/03/2017 | -325.00 | Unpaid | Manually    | 🔯 Refund | Set to paid    |

- 2. Specify Transaction ID for the Credit Invoice.
- 3. Click on the Set to paid button.

To perform Refund with Unpaid Invoice, follow these steps:

- 1. Go to Credit Invoices tab.
- 2. Choose the Invoice to refund and press the **Refund** button.
- 3. Choose With Unpaid Invoice Refund type.
- 4. Check Unpaid Invoice(s) that you want to pay.

\* If the amount of Unpaid Invoice is less than the Credit Invoice, then you can choose how to refund the rest by selecting one of the options on the bottom: **Add the rest to** *client's Balance in WHMCS* or *Refund the rest manually*.

Refund with Unpaid Invoice

Amount to refund: 175 Euro

|      |            |        |         | Amountien |   |
|------|------------|--------|---------|-----------|---|
| 86 2 | 29/03/2017 | Unpaid | 1202.00 | 1202.00   | 0 |
| 93 2 | 29/03/2017 | Unpaid | 962.00  | 962.00    | 0 |

- 5. Choose some option of refund the rest.
- 6. Click on the **Refund** button.
- 7. Specify Transaction ID for Credit Invoice and chosen Unpaid Invoices.
- 8. Click on the Set to paid button.

\* After page reloads, User is redirected to the Credit Invoices tab.

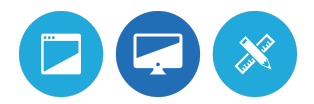

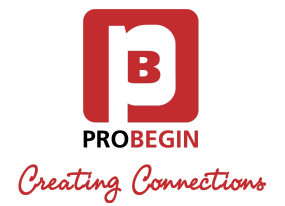

To perform Refund as Adding to Client's Credit Balance, follow these steps:

- 1. Go to Credit Invoices tab.
- 2. Choose the Invoice to refund and press the **Refund** button.
- 3. Choose **Add as credit** Refund type.
- 4. Specify Transaction ID for Credit Invoice.
- 5. Click on the Set to paid button.

\* The page will reload and display the **Credit Invoices** tab.

#### 3.3 Archive tab

All Credit Invoices which were refunded are available in the Archive tab.

Archive

| Search/Filter    |             |              |            |          |        |                  |
|------------------|-------------|--------------|------------|----------|--------|------------------|
| 3 Records Found, | Page 1 of 1 |              |            |          | Ju     | ump to Page: 1 🔻 |
| Invoice # 🔻      | Client Name | Invoice Date | Due Date   | Total    | Status | Refund Type      |
| 95               |             | 15/03/2017   | 29/03/2017 | -1100.00 | Paid   | Manually         |
| 94               |             | 15/03/2017   | 29/03/2017 | -224.00  | Paid   | Unpaid invoice   |
| 85               |             | 13/03/2017   | 27/03/2017 | -325.00  | Paid   | Add as Credit    |

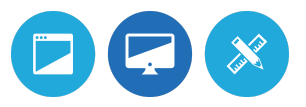